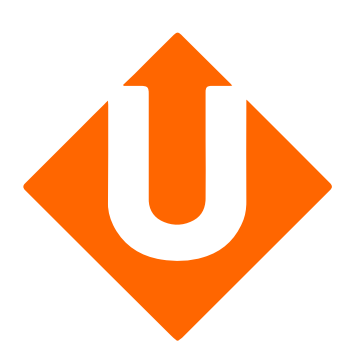

# Guida per la configurazione

Modulo per piattaforma Prestashop

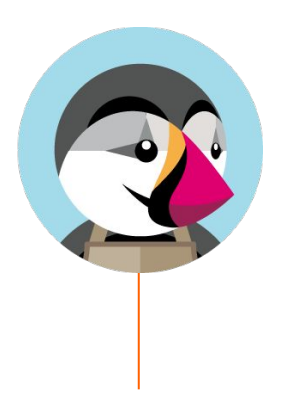

Sul tuo account Upela, configura il tuo negozio Prestashop per poter scaricare automaticamente i tuoi ultimi ordini del tuo negozio ed effettuare le spedizioni direttamente dal tuo spazio cliente Upela.

Questa guida ti aiuterà a configurare il tuo account Prestashop e il tuo negozio Upela.

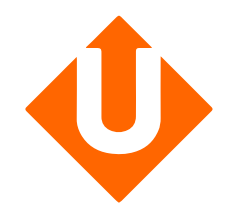

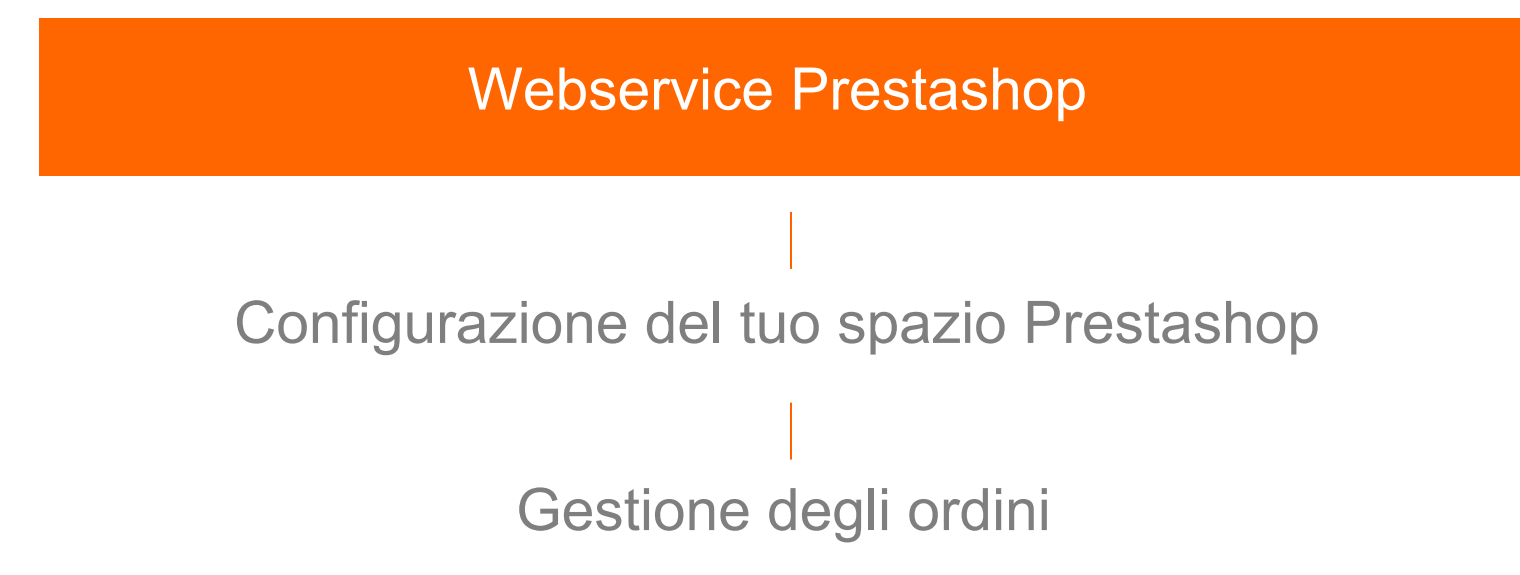

### Webservice Prestashop

#### **Attivazione del Webservice:**

Vai nel back-office del tuo negozio Prestashop, menu "Impostazioni avanzate" poi "Webservice"

Attiva il "webservice" e, se necessario, il modo CGI di PHP

Aggiungi un nuovo webservice.

Il modo CGI di PHP è obbligatorio per alcune configurazioni. Puoi attivarlo se la connessione non funziona.

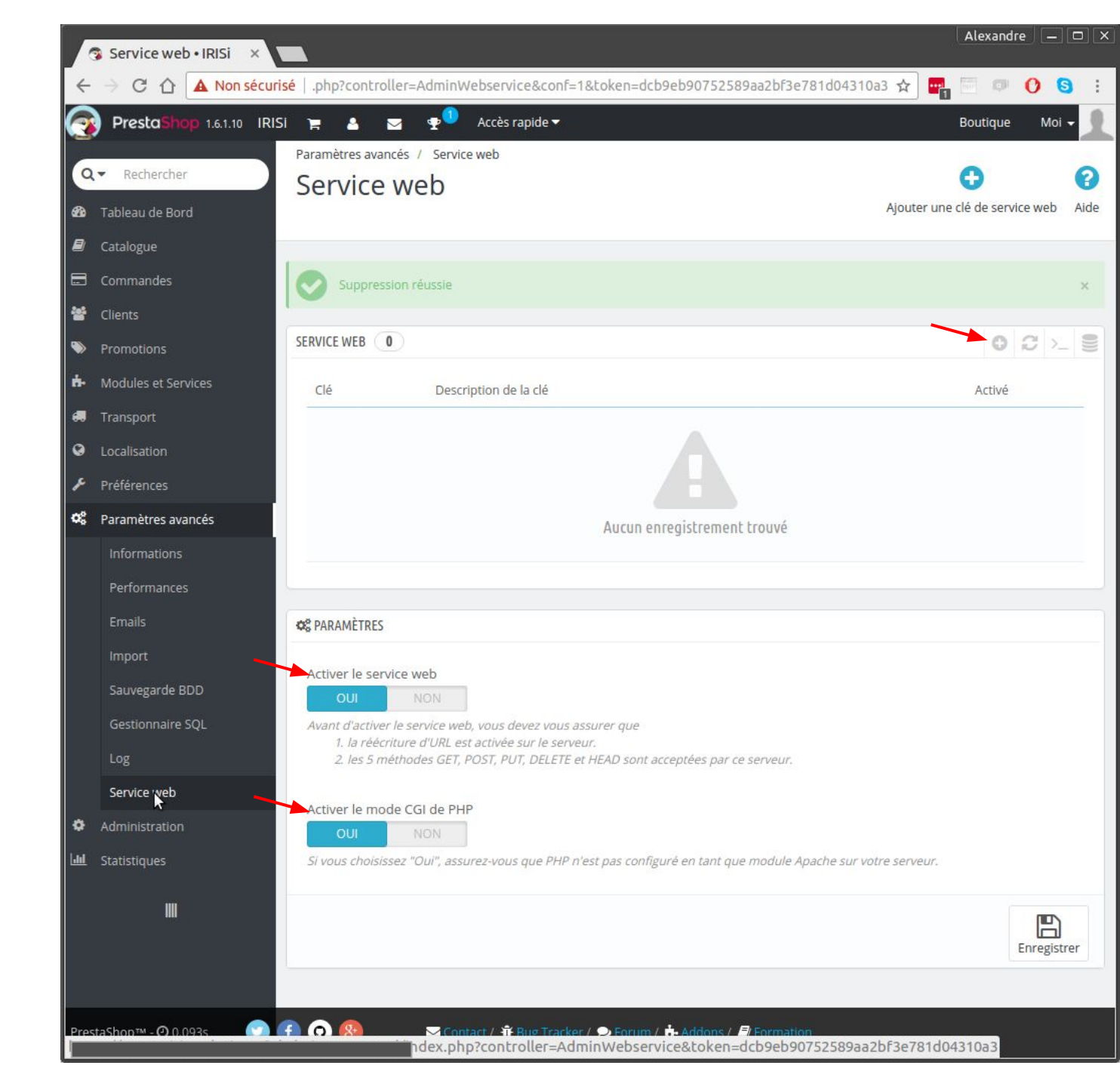

### Webservice Prestashop

## Creazione del nuovo webservice:

Genera una nuova chiave API.

Inserisci una descrizione di questo webservice (ad es.: "Chiave API Upela")

Verifica che lo Stato del service sia attivo: "Si"

Devi autorizzare Upela all'utilizzo del webservice. Cf. Lista seguente

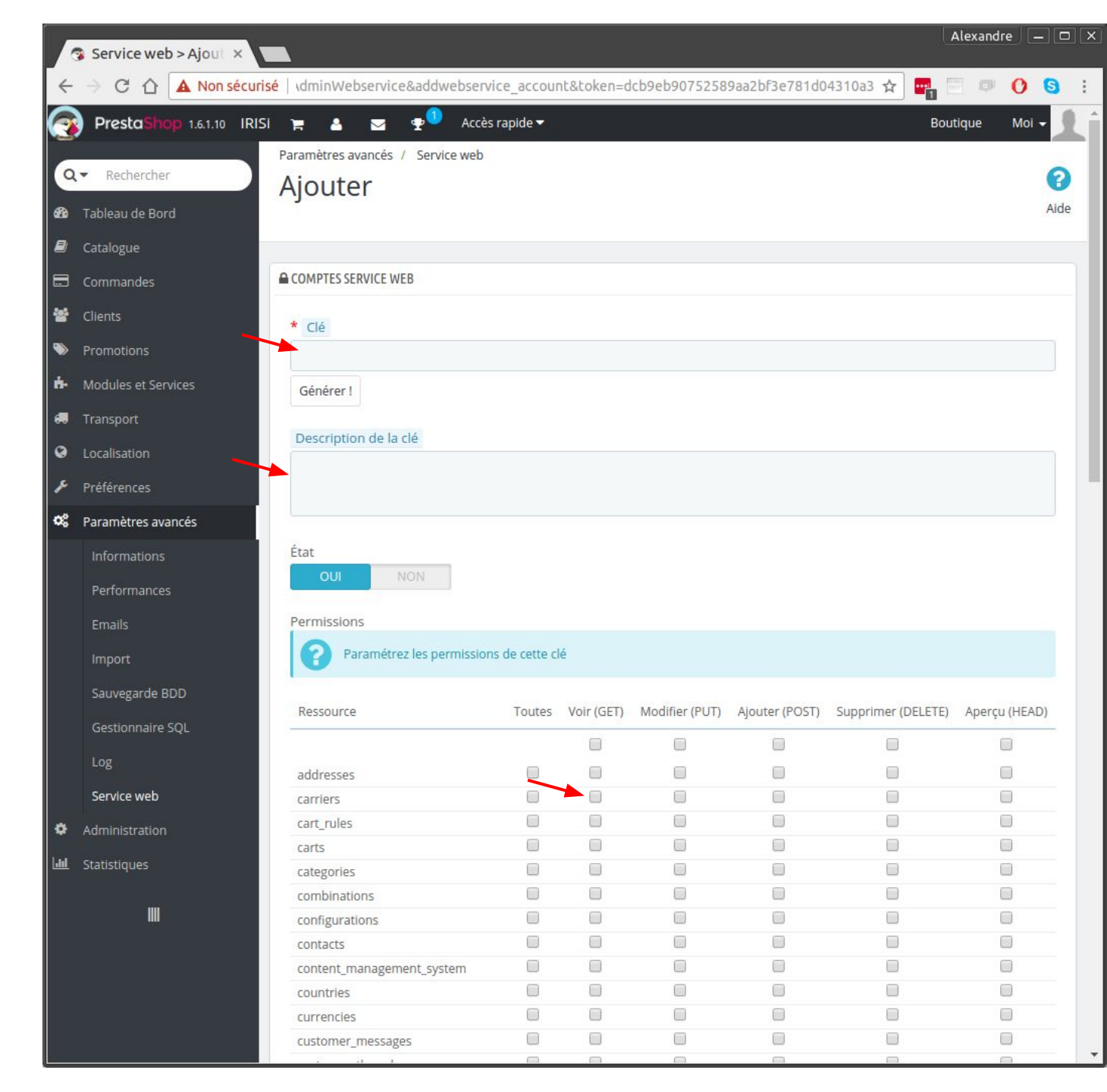

### Webservice Prestashop

#### Permissions

| Risorse         | Vedi (GET) | Modifica<br>(PUT) | Aggiungi<br>(POST) |
|-----------------|------------|-------------------|--------------------|
| addresses       | Х          |                   |                    |
| carriers        | Х          |                   |                    |
| configurations  | X          |                   |                    |
| countries       | X          |                   |                    |
| customers       | X          |                   |                    |
| order_carriers  | Х          | Х                 |                    |
| order_histories | Х          |                   | Х                  |
| order_states    | Х          |                   |                    |
| orders products | Х          |                   |                    |
| states          | X          |                   |                    |
|                 | X          |                   |                    |

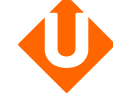

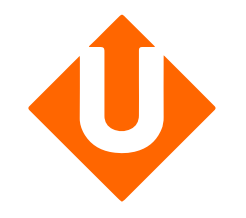

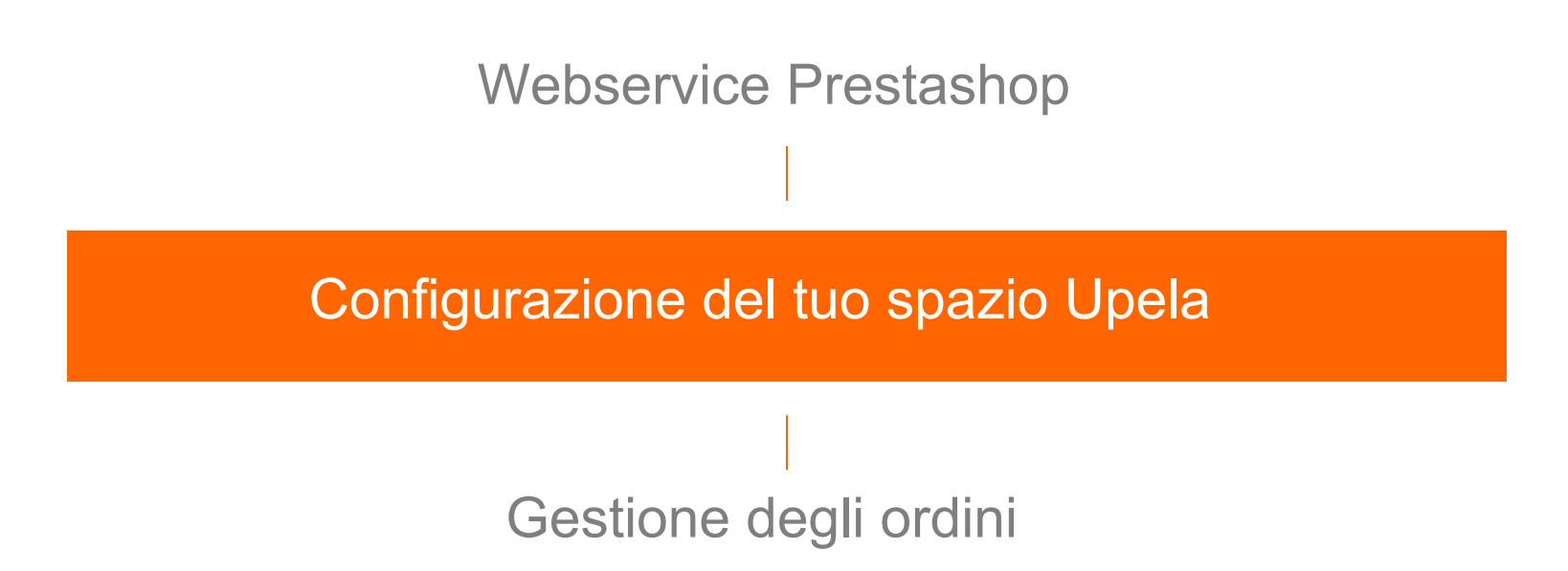

#### Prerequisiti:

Devi creare un account Upela (https://www.upela.com/it/my-account/ login#register)

e contattare il Servizio Clienti Upela per attivare la rubrica «I miei negozi» nel tuo spazio cliente Upela (scrivi a: contact@upela.com)

| Blog | Contatto              | 📲 🚽 💄 Accedi 🛛 🚑 Iscrizione                                  |
|------|-----------------------|--------------------------------------------------------------|
|      |                       |                                                              |
|      | Crea un ac            | count                                                        |
|      | orea un ac            |                                                              |
|      | * Ema                 | ail                                                          |
|      | * Passwor             | rd                                                           |
|      | * Conferma<br>passwoi | la di di di di di di di di di di di di di                    |
|      |                       | We need extra information about you as a company to validate |
|      |                       | a professional account. You will be asked to enter your      |
|      |                       | company registration number and EU VATIN number. No other    |
|      |                       | What are the advantages of a pro account?                    |
|      |                       | Account personale                                            |
|      |                       |                                                              |
|      |                       |                                                              |

#### Creazione del tuo negozio:

Nel tuo Spazio Cliente vai alla voce "I miei negozi" e clicca su "Aggiungi un negozio""

Scegli la piattaforma "Prestashop"

"Successivo"

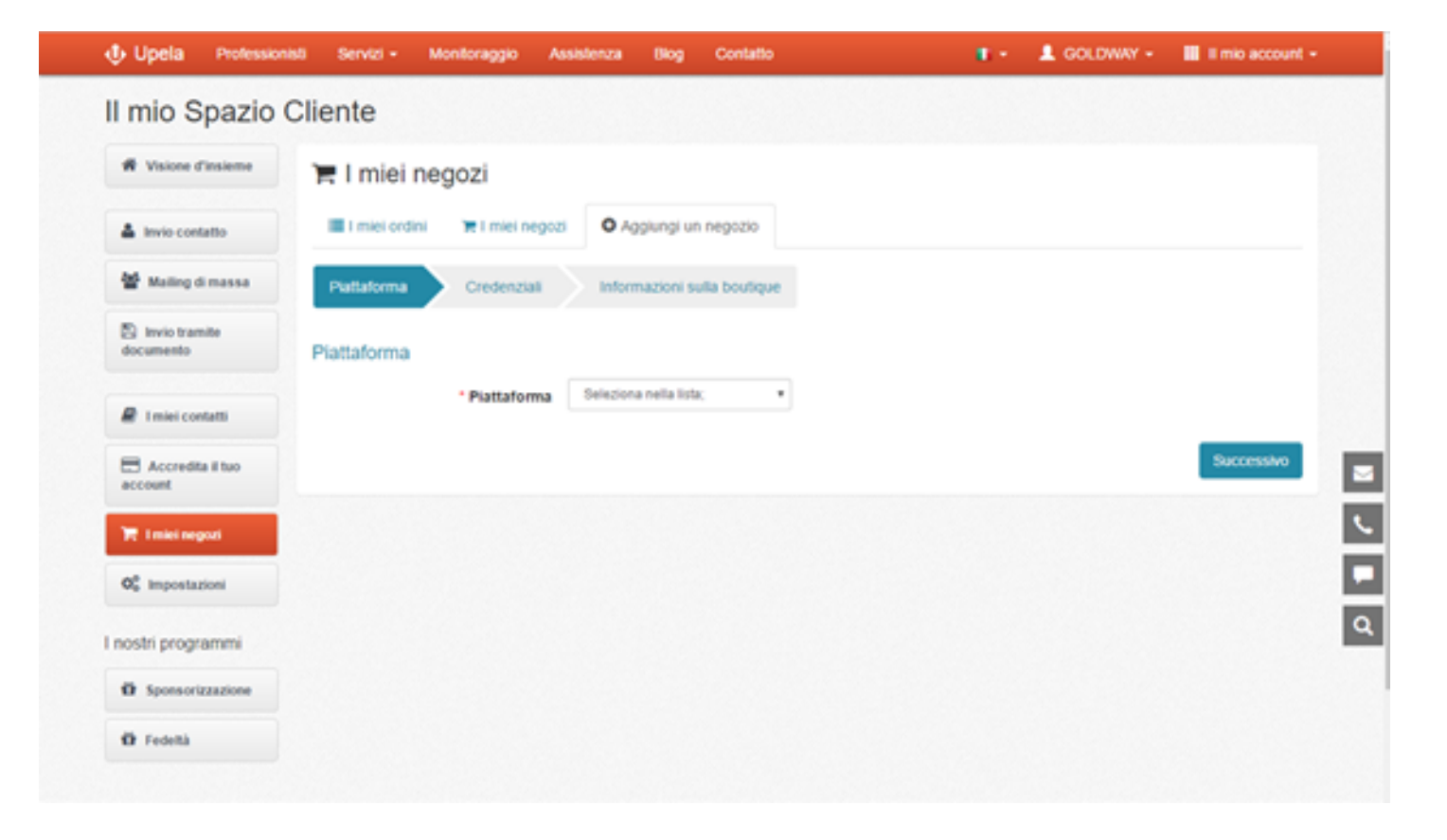

#### **Creazione del tuo negozio:**

Inserisci l'URL del tuo negozio

Inserisci la chiave API (generata in precedenza) del negozio Prestashop

"Successivo"

| Visione d'insieme                        | 🃜 l miei ne     | egozi           |                                                                                  |
|------------------------------------------|-----------------|-----------------|----------------------------------------------------------------------------------|
| 🛔 Invio contatto                         | i I miei ordini | 🏋 l miei negozi | Aggiungi un negozio                                                              |
| 🖀 Mailing di massa                       | Piattaforma     | Credenziali     | Informazioni sulla boutique                                                      |
| 🖺 Invio tramite<br>documento             | Credenziali     |                 |                                                                                  |
| 🖉 I miei contatti                        |                 | * URL           | Inseries TuPL del tuo settors Prastashan/ ad es : https://mushan.prastashan.pat) |
| Accredita il tuo<br>account              |                 | * Chiave API    |                                                                                  |
| 📙 l miei negozi                          | Precedente      |                 | Successivo                                                                       |
| Q <sub>0</sub> <sup>8</sup> Impostazioni |                 |                 |                                                                                  |
| nostri programmi                         |                 |                 |                                                                                  |
| 🛱 Sponsorizzazione                       |                 |                 |                                                                                  |

#### **Creazione del tuo negozio:**

Le informazioni sul tuo negozio sono inserite automaticamente.

Completa e modifica le informazioni necessarie alla creazione del tuo negozio.

L'indirizzo del tuo negozio serà utilizzato come indirizzo di spedizione predefinito per tutti i tuoi ordini. Avrai comunque la possibilità di modificarlo ad ogni spedizioni.

Una volta confermato, vai alla voce "I miei ordini".

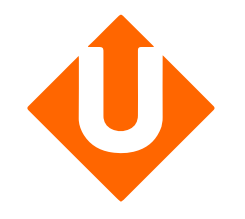

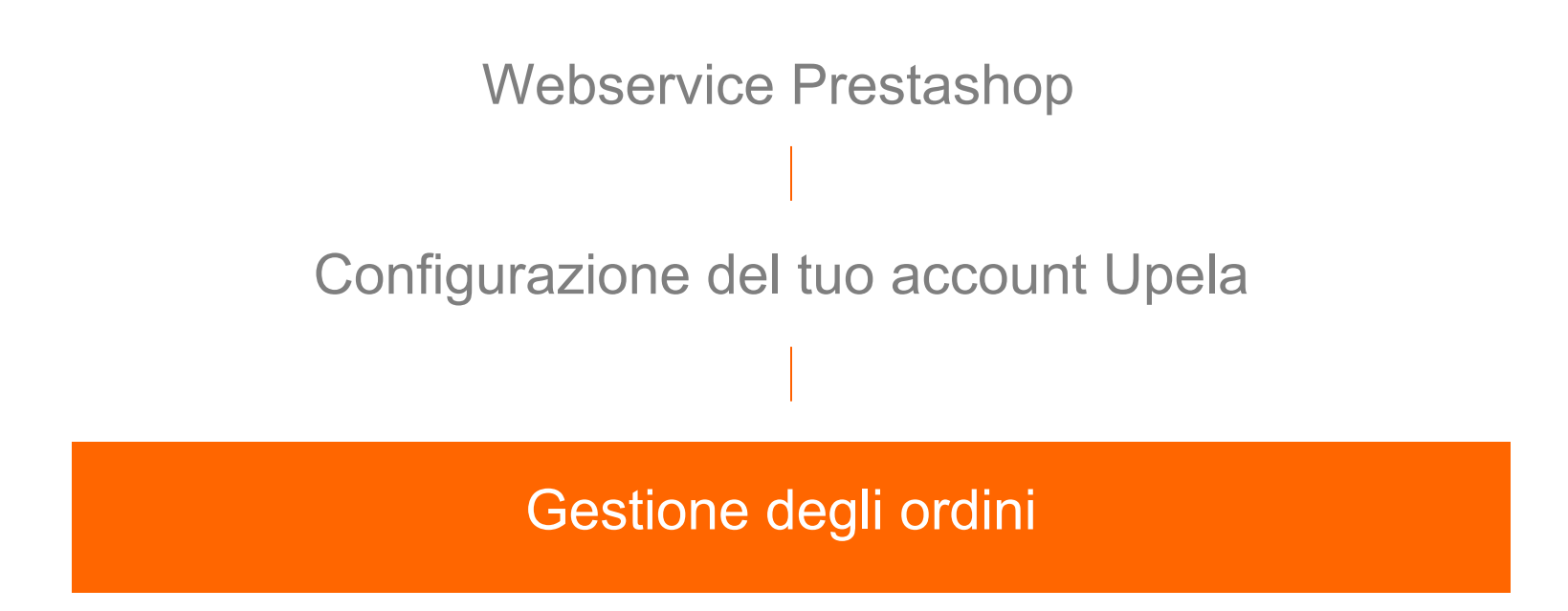

#### Uploading dei tuoi ordini:

Alla voce "I miei ordini", clicca su "Scarica gli ordini dei tuoi negozi".

La pagina si aggiorna automaticamente e visualizza la lista degli ultimi oridini.

| II mio Spazio               | Cliente                    |                                                          |                                         |          |                                           |                                                                             |         |                          |                         |  |
|-----------------------------|----------------------------|----------------------------------------------------------|-----------------------------------------|----------|-------------------------------------------|-----------------------------------------------------------------------------|---------|--------------------------|-------------------------|--|
| # Visione d'insieme         | 🐂 I miei negozi            |                                                          |                                         |          |                                           |                                                                             |         |                          |                         |  |
| 🏝 Invio contatto            | III I miei on              | III i miel ordini Te i miel negozi O Agglungi un negozio |                                         |          |                                           |                                                                             |         |                          |                         |  |
| 🔮 Mailing di massa          | Scarica e invia gli ordini |                                                          |                                         |          |                                           |                                                                             |         |                          |                         |  |
| Invio tramite<br>documento  | Negozio<br>-               | Negozio Status                                           |                                         |          |                                           | Cerca per n° d'ordine, cognome destinatario, codice di spedizione o n° di 9 |         |                          |                         |  |
| P I miei contatti           |                            |                                                          |                                         |          |                                           |                                                                             |         | A Scarica gli or         | dini dei negozi         |  |
| Accredita il tuo<br>account | Data 🛩                     | Negozio<br>Ordine                                        | Articoli                                | Prezzo   | Modalità<br>di<br>spedizione<br>richiesta | Destinatario                                                                | Status  | Etichetta<br>Rif. Ritiro | Azioni                  |  |
| C Impostazioni              | 18/04/2017                 | 8<br>GOLDWAY<br>#405-<br>8226209-                        | Apple<br>MLH32FN/A<br>Ultrabook 15,4*   | 0.00€    | Std FR<br>Dom_1                           |                                                                             | Pending |                          | ♥<br>Vedi               |  |
| I nostri programmi          |                            | 3276330                                                  |                                         |          |                                           |                                                                             |         |                          |                         |  |
| Ö Sponsorizzazione          | 18/04/2017                 | GOLDWAY<br>#171-<br>8674204-<br>3093961                  | Speedlink Pulse<br>Batterie et<br>Câble | 0.00€    | Std FR<br>Dom_1                           |                                                                             | Pending |                          | €<br>Vedi<br>≉<br>Invia |  |
|                             | 18/04/2017                 | BOLDWAY                                                  | Brother MFC<br>9340CDW                  | 308.43 € | Std FR<br>Dom 1                           | NOEL Jerome -<br>83330 FR                                                   | Shipped |                          | Vedi                    |  |

#### Dettagli del tuo ordine:

Puoi visualizzare i dettagli dell'ordine cliccando su 🔍 Vedi

Per spedire un ordine è sufficiente cliccare su **a Invia** 

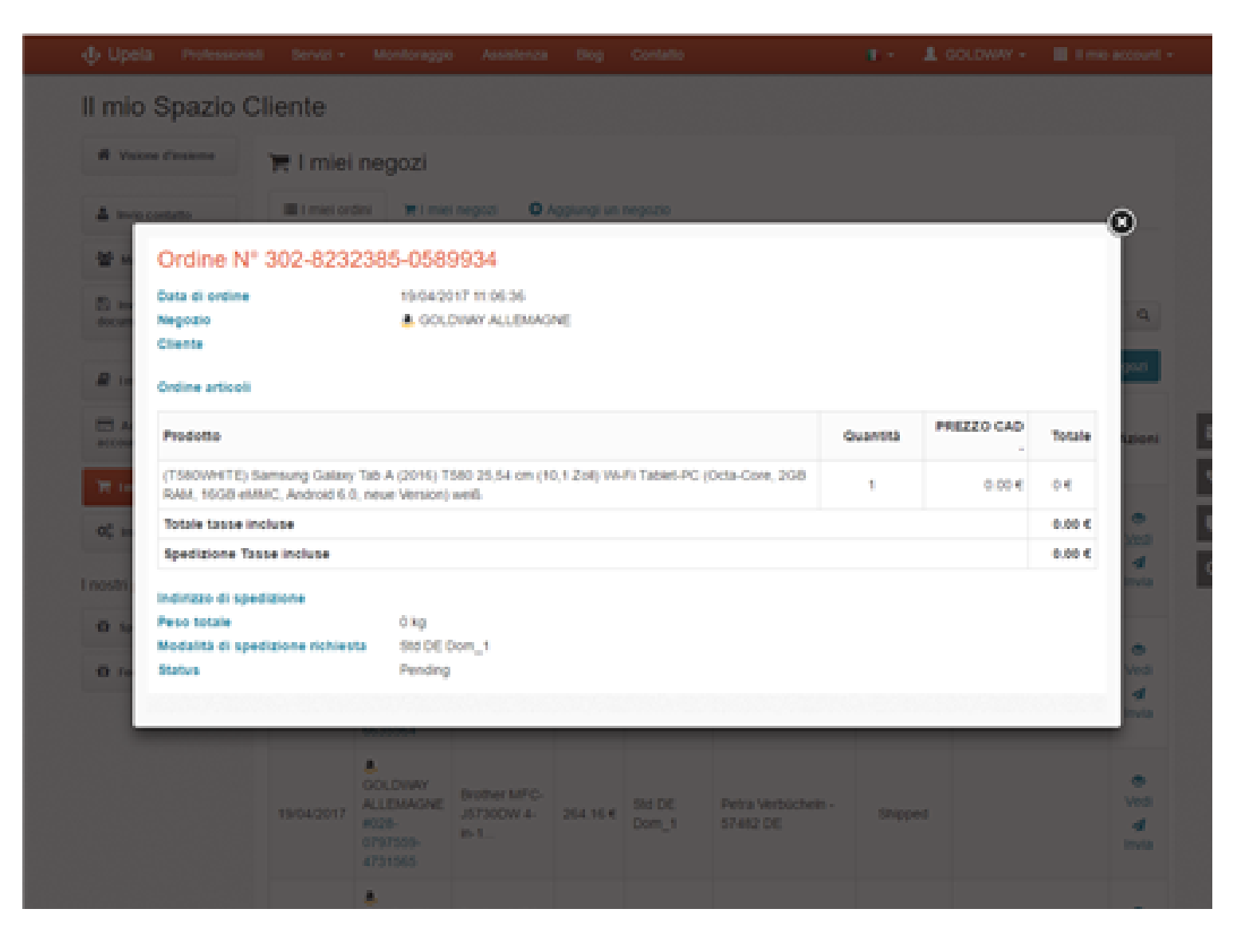

## Spedizione del tuo ordine:

Gli indirizzi di partenza e destinazione sono automaticamente precompilati

Completa le informazioni della spedizione, compresa la descrizione del collo (numero, peso unitario, dimensioni).

Clicca su «Confronta le offerte» per finalizzare la spedizione

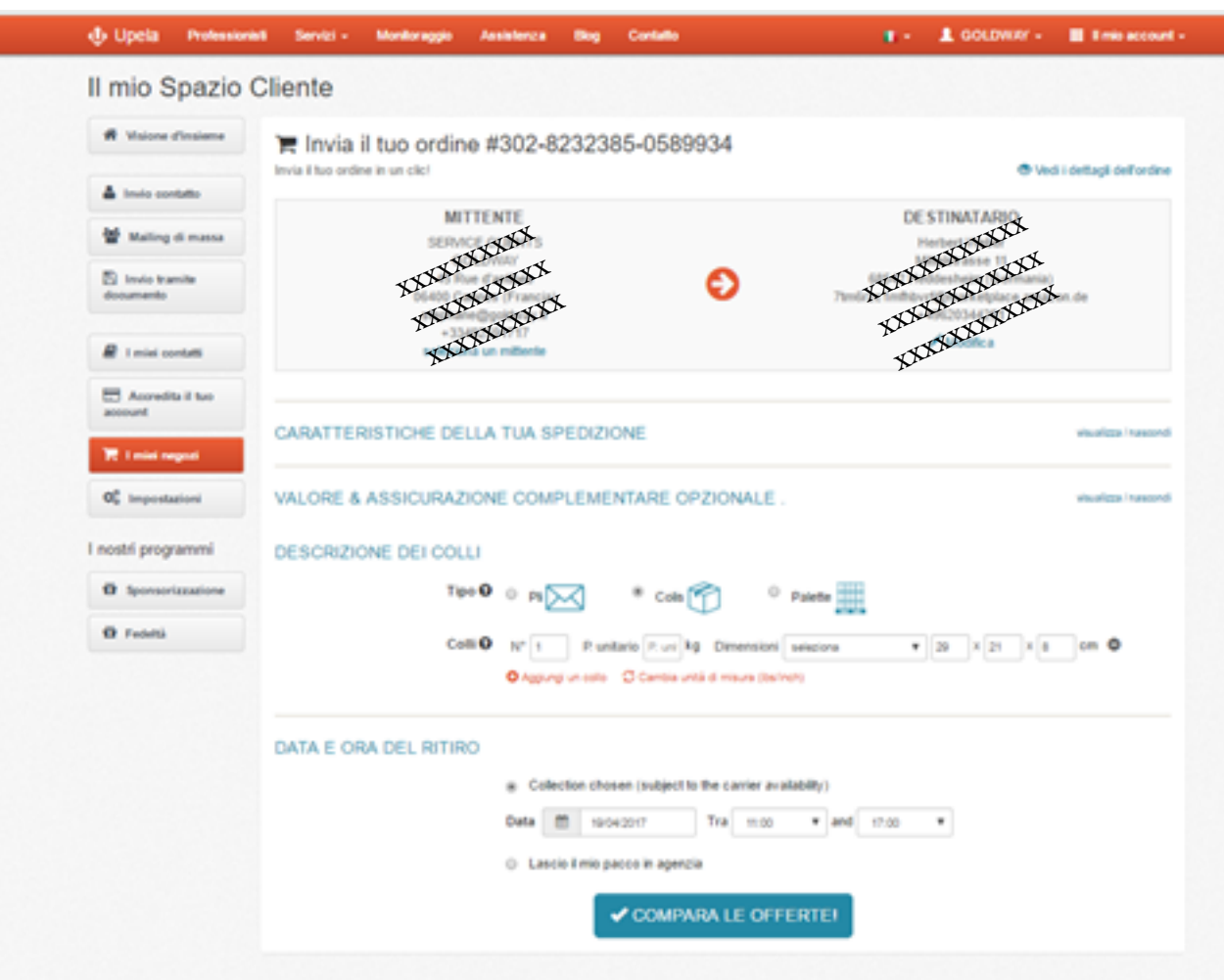

Q